Play: Press Select to play the ringing tone you just created.

Save: Press Select to save the ringing tone you just created.

Instruments: Press Select to choose an instrument that is used to play the ring tone.

Tempo: Press Select to change the speed of tempo. Scroll to a tempo and press OK. The larger the number, the slower the tempo.

Clear Screen: Press Select to delete all symbols.

Erase: Press Select to erase this ring tone.

Rename: Press Select to change the name of current ringing tone. Enter the new name and press OK.

## Quick silence

If you want your phone not to emit any sound under all circumstances, you can activate the quick silence function. The phone will not issue any sound no matter what sound profile is used.

- 1. In standby mode, press the left soft key.
- 2. Scroll to Sound and press Select.
- 3. Scroll to Silence and press On (to activate it) or Off (to deactivate it).

## Minute reminder

If this function is activated, your phone will generate a beep tone every 50 seconds when you are on a call to remind you of the call time.

- 1. In standby mode, press the left soft key.
- 2. Scroll to Sound and press Select.
- 3. Scroll to Minute reminder and press On (to activate it) or Off (to deactivate it).

## Phone setup

The options in the Phone Setup menu allows you to setup the phone according to your preferences.

## Changing menu language

- 1. In standby mode, press the left soft key.
- 2. Scroll to Phone setup and press Select.
- 3. Press Select.
- 4. Scroll to preferred language and press Select.

## Adjusting backlight duration

This option allows you to change the duration of backlight in standby mode. Note that longer backlight consumes more battery power. You can also choose to turn it off.

- 1. In standby mode, press the left soft key.
- 2. Scroll to Phone setup and press Select.
- 3. Scroll to Backlight and press Select.
- Scroll to desired duration and press OK. If Off is selected, the backlight will be turned off.

## Adjusting screen contrast

- 1. In standby mode, press the left soft key.
- 2. Scroll to Phone setup and press Select.
- 3. Scroll to Adjust contrast and press Select.
- 4. Press Left or Right to select an appropriate contrast level and press OK.

## Clock

### Showing/hiding clock on the screen

- 1. In standby mode, press the left soft key.
- 2. Scroll to Phone setup and press Select.
- 3. Scroll to Clock and press Select.
- 4. Press On (to show clock) or Off (to hide clock).

## Setting up current time and date

Before you can use the clock of your phone, you need to setup current time and date first.

#### Selecting time zone

- 1. In standby mode, press the left soft key.
- 2. Scroll to Phone setup and press Select.
- 3. Scroll to Clock and press Select.
- 4. Scroll to Local time zone and press Select.
- 5. Press Left or Right to scroll to the time zone where you are located and press Save.

#### Setting up current date

- 1. In standby mode, press the left soft key.
- 2. Scroll to Phone setup and press Select.
- 3. Scroll to Clock and press Select.
- 4. Scroll to Set the date and press Select.
- 5. Enter current date using alphanumeric keys and press Save.

#### Setting up current time

- 1. In standby mode, press the left soft key.
- 2. Scroll to Phone setup and press Select.
- 3. Scroll to Clock and press Select.
- 4. Scroll to Set the time and press Select.
- 5. Enter current time using the alphanumeric keys and press Save.

## Setting up date format

Here you can select a preferred date format.

- 1. In standby mode, press the left soft key.
- 2. Scroll to Phone setup and press Select.
- 3. Scroll to Clock and press Select.
- 4. Scroll to Date Format and press Select.
- 5. Scroll to desired format and press OK.

#### World clock

The world clock function allows you to view current time of major cities in the world.

- 1. In standby mode, press the left soft key.
- 2. Scroll to Phone setup and press Select.
- 3. Scroll to Clock and press Select.
- 4. Scroll to World Clock and press Select.
- Press Left or Right to scroll to a desired city, and the current time will appear on the screen. You can also press Detail to view detailed time information of selected city.

## Auto power off

If this function is activated, your phone can be switched off automatically at the specified time.

### Activating Auto power off

- 1. In standby mode, press the left soft key.
- 2. Scroll to Phone setup and press Select.
- 3. Scroll to Auto power off and press Select.
- 4. Scroll to On and press OK.
- 5. Enter the power off time using alphanumeric keys. When done, press Down.
- 6. Press Left or Right to select desired repeat type.
- 7. Press Save.

### Deactivating Auto power off

To deactivate Auto power off function, scroll to Off and press OK in step 4 above.

## **Display settings**

Changing color scheme

Your phone provides several color schemes and you can change it whenever you like.

- 1. In standby mode, press the left soft key.
- 2. Scroll to Phone setup and press Select.
- 3. Scroll to Display and press Select.
- 4. Press Select two times.
- 5. Scroll to a desired color scheme and press OK.

## Changing wallpaper

Wallpaper is the background image that is displayed under standby mode. You can change it whenever you like.

- 1. In standby mode, press the left soft key.
- 2. Scroll to Phone setup and press Select.
- 3. Scroll to Display and press Select.
- 4. Scroll to Wall paper and press Select.
- Scroll to a desired wallpaper and press OK. If Off is selected, the wallpaper image will not be displayed.

## **Key lock**

#### Activating Key lock

- 1. In standby mode, press the left soft key.
- 2. Scroll to Phone setup and press Select.
- 3. Scroll to Key lock and press Select.
- Scroll to Auto (the phone activates key lock automatically if there is no key operation in 20 seconds) or Lock now (activate Key lock immediately) and press Select.

In standby mode, you can activate key lock by pressing the left soft key and

then (\*) key. To temporarily unlock, press Unlock, (\*) key.

### Deactivating Key lock

To deactivate Key lock function, scroll to Off and press OK in step 4 above.

#### Note

You can still make emergency calls when keypad is locked.

## Selecting default input mode

Here you can select a default input mode to use.

- 1. In standby mode, press the left soft key.
- 2. Scroll to Phone setup and press Select.
- 3. Scroll to Input mode and press Select.
- 4. Scroll to the input mode you want to set as default, and press OK.

## Changing right softkey function

With this option, you can change the function of the right soft key as a shortcut to a desired feature under standby mode.

1. In standby mode, press the left soft key.

2. Scroll to Phone setup and press Select.

3. Scroll to Right key and press Select.

4. Scroll to a function item and press OK.

## **Restoring factory settings**

With this function, you can reset most of the menu settings to their original factory values at once.

1. In standby mode, press the left soft key.

2. Scroll to Phone setup and press Select.

3. Scroll to Restore factory settings and press Select.

4. Enter your phone code and press OK.

## Phone security settings

The security settings deal with security codes of your phone. With these codes, you can protect your phone from being accidentally used by another person.

#### About security codes

Network Code: The code for accessing your operator's network. You can get such code from your operator.

- Phone code: The code for preventing unauthorized use of your phone. If Phone code is enabled, you have to enter it each time you turn on your phone. The default Phone code of your phone is 12345678.
- SIM lock code: The SIM lock function prevents your phone from being used with unknown SIM cards and vise versa. If the SIM lock is activated, unknown SIM cards can not be used with your phone. The default SIM lock code of your phone is 12345678.

PIN code: A 4~8 digit code that is supplied by your operator upon subscription.

- PIN2 code: The second set of PIN code that is supplied by your operator to control over certain services (such as call cost calculation). This code is supplied by your operator.
- PUK code: The code for unblocking your SIM card. You can get such code from your operator.
- PUK 2 code: The code for unblocking your PIN2 code. You can get such code from your operator.

### Activating/deactivating security codes

#### Activating/deactivating PIN code

- 1. In standby mode, press the left soft key.
- 2. Scroll to Phone setup and press Select.
- 3. Scroll to Security and press Select.
- 4. Press Select.
- 5. Press **On** (to activate it) or **Off** (to deactivate it).
- 6. Enter your PIN code and press OK.

#### Activating/deactivating phone code

- 1. In standby mode, press the left soft key.
- 2. Scroll to Phone setup and press Select.

- 3. Scroll to Security and press Select.
- 4. Press Select.
- 5. Scroll to Phone code and press On (to activate it) or Off (to deactivate it).
- 6. Enter your phone code (the default phone code is 12345678) and press OK.

#### Activating/deactivating SIM lock

- 1. In standby mode, press the left soft key.
- 2. Scroll to Phone setup and press Select.
- 3. Scroll to Security and press Select.
- 4. Press Select.
- 5. Scroll to SIM lock and press On (to activate it) or Off (to deactivate it).
- 6. Enter your SIM lock code (the default SIM lock code is 12345678) and press OK.

### Changing security codes

#### Note

Before changing these codes, you must activate them first.

#### Changing PIN code

- 1. In standby mode, press the left soft key.
- 2. Scroll to Phone setup and press Select.
- 3. Scroll to Security and press Select.
- 4. Scroll to Change code and press Select.
- 5. Press Select.
- 6. Enter the old PIN code and press OK.
- 7. Enter the new PIN code and press OK.
- 8. Enter the new PIN code again and press OK.

#### Changing PIN2 code

- 1. In standby mode, press the left soft key.
- 2. Scroll to Phone setup and press Select.
- 3. Scroll to Security and press Select.
- 4. Scroll to Change code and press Select.
- 5. Scroll to PIN2 and press Select.
- 6. Enter the old PIN2 code and press OK.
- 7. Enter the new PIN2 code and press OK.

8. Enter the new PIN2 code again and press OK.

#### Changing phone code

- 1. In standby mode, press the left soft key.
- 2. Scroll to Phone setup and press Select.
- 3. Scroll to Security and press Select.
- 4. Scroll to Change code and press Select.
- 5. Scroll to Phone code and press Select.
- 6. Enter the old Phone code and press OK.
- 7. Enter the new Phone code and press OK.
- 8. Enter the new Phone code again and press OK.

#### Changing SIM lock code

- 1. In standby mode, press the left soft key.
- 2. Scroll to Phone setup and press Select.
- 3. Scroll to Security and press Select.
- 4. Scroll to Change code and press Select.
- 5. Scroll to SIM lock and press Select.
- 6. Enter the old SIM lock code and press OK.
- 7. Enter the new SIM lock code and press OK.
- 8. Enter the new SIM lock code again and press OK.

#### Closed user group

Closed user group is an operator dependent function. If you have subscribed this feature, you can specify the group of people who can call you and receive your call.

To activate closed user group:

- 1. In standby mode, press the left soft key.
- 2. Scroll to Phone setup and press Select.
- 3. Scroll to Security and press Select.
- 4. Scroll to Closed user group and press Select.
- 5. Scroll to one of the following and press OK.
- Preset: activate the closed user group function and use preset closed user group.
- On: activate the closed user group function and specify a closed user group. You will be prompted to enter the number of the closed user group. The number is available from your system operator.
- Off: deactivate the closed user group function.

## Network settings

## Network selection

Your phone provides 2 network selection modes: Automatic and Manual. Your phone automatically selects the network of your operator in Automatic mode. In Manual mode, your phone scans the networks available and allows you to select a network to use. For example, if you are roaming under other networks, you can manually select the network that has roaming agreement with your home network.

- 1. In standby mode, press the left soft key.
- 2. Scroll to Phone setup and press Select.
- 3. Scroll to Network and press Select.
- Scroll to Automatic or Manual and press Select. If Manual is selected, the phone scans the network and a network operator list appears. Scroll to desired operator and press Select.

### **Band selection**

Normally, your phone selects an appropriate band of the network automatically. However, you can also select it manually when you are using your phone in different countries.

- 1. In standby mode, press the left soft key.
- 2. Scroll to Phone setup and press Select.
- 3. Scroll to Network and press Select.
- 4. Scroll to Band and press Select.
- 5. Scroll to Auto, 900/1800 MHz or 1900MHz and press OK.

## **Connection indicator**

If this function is activated, you can be notified by the screen prompt of the phone when your outgoing call is connected.

To activate/deactivate connection indicator:

- 1. In standby mode, press the left soft key.
- 2. Scroll to Phone setup and press Select.
- 3. Scroll to Connection indicator and press On (to activate it) or Off (to deactivate it).

To select the type of connection indicator:

If you have activated Connection indicator in step 3 above, you can also scroll to **Vibrating alert** or **Tone** to activate/deactivate the vibration or sound.

## Extras

## **My Picture**

My Picture allows you to draw your own pictures. You can use them as standby logo and insert them into your messages.

### **Creating My Picture**

- 1. In standby mode, press the left soft key.
- 2. Scroll to Extras and press Select.
- 3. Press Select.
- 4. Scroll to an empty picture and press Select.
- 5. Press Select.
- 6. Press Options.
- 7. Scroll to Picture size and press Select.
- 8. Press Left or Right to determine the width of the picture (in pixels), and press Down.
- 9. Press Left or Right to determine the height of the picture. Press Save.
- 10. Now you can start drawing your picture:
- Press **(** <u>)</u> key to switch among line mode (to draw lines), dot mode (to make dots) or eraser mode (to erase lines and dots).
- Press **\*** key to change the thickness of line (when drawing lines) or size of dot (when making dots).
- Press 👦 key to change the color of pen.
- You can also change drawing modes by pressing **Options**, scrolling to **Pen** mode, **Pen** color, **Pen** size and **Pen** step and pressing **OK**.
- Press Options; scroll to Zoom in (or Zoom out) to zoom in (or out) on the picture.
- Press Options; scroll to Clear screen to clear the screen.
- Press the arrows on the navigation key to draw a line in desired direction (in line mode), or move the cursor to desired position (in dot mode). You can also use the keys on the keypad to control the direction.

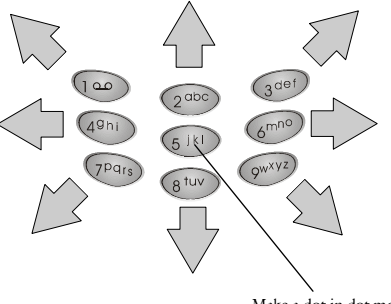

Make a dot in dot mode

11. Press Options and Select to save the picture.

#### **Editing My Picture**

- 1. In standby mode, press the left soft key.
- 2. Scroll to Extras and press Select.
- 3. Press Select.
- 4. Scroll to the picture you want to edit and press Select.
- 5. Press Select.
- 6. Now you can start editing the picture.

#### **Erasing My Picture**

- 1. In standby mode, press the left soft key.
- 2. Scroll to Extras and press Select.
- 3. Press Select.
- 4. Scroll to the picture you want to erase and press Select.
- 5. Scroll to Erase and press Select.

#### Sending My Picture

With this function, you can send My Picture via message.

1. In standby mode, press the left soft key.

- 2. Scroll to Extras and press Select.
- 3. Press Select.
- 4. Scroll to the picture you want to send and press Select.
- 5. Scroll to Send and press Select.
- 6. Press Options, Select.
- Enter recipient's number, or press Names to pick up a recipient from your Phone Book.
- 8. Press Send.

## Alarm clock

Activating alarm clock

- 1. In standby mode, press the left soft key.
- 2. Scroll to Extras and press Select.
- 3. Scroll to Alarm clock and press Select.
- 4. Scroll to On and press OK.
- 5. Enter alarm time using alphanumeric keys. Press Down.
- 6. Press Left or Right to select a repeat type. Press Down.
- 7. Press Left or Right to select an alarm tone. Press Down.
- 8. Press Left or Right to turn on/off vibration.
- 9. Press Save.

When alarm is activated, the icon 📸 will appear on the screen.

When alarm rings, press **Stop** to stop the alarm, or **Snooze** to activate the Snooze function. If the Snooze function is activated, The alarm will ring again in 5 minutes.

#### Deactivating alarm clock

Scroll to Off and press OK in step 4 above.

## Calendar

With the Calendar function, you can easily write down notes and check appointments on each date to keep you organized.

#### Writing note

- 1. In standby mode, press the left soft key.
- 2. Scroll to Extras and press Select.

- 3. Scroll to Calendar and press Select.
- To write a note for today, press Select two times.
- To write a note for a specific date, scroll to Go to date and press Select. Enter the date using alphanumeric keys and press OK. Press Select two times.
- 4. Specify the following:
- Time: enter the time of the event using alphanumeric keys. Press Down.
- Note type: Press Left or Right to select a type for this note. Press Down.
- Content: enter the description of the event. Press Down.
- Name: If you want to make a call to someone, enter a name here, or press Options and select From Phone Book to pick up a name from Phone Book.
- Phone number: Same as above. You can enter a phone number here or pick up a phone number in Phone Book by pressing Options and select From Phone Book.
- Alarm tone: Press Left or Right to select an alarm tone.
- Circulation type: Press Left or Right to select the repeat type of this event. If this event occurs only once, select Off.
- Alarm: Press Left or Right to select the time of the alarm to be activated before the event. If Off is selected, the alarm will be deactivated.
- Alarm vibrating: Press Left or Right to turn on/off the vibration when alarm is activated.
- 5. Press Save.

#### Viewing note

#### Viewing today's note

- 1. In standby mode, press the left soft key.
- 2. Scroll to Extras and press Select.
- 3. Scroll to Calendar and press Select.
- 4. Press Select.
- 5. Scroll to a note and press Select.

#### Viewing notes on a specific date

- 1. In standby mode, press the left soft key.
- 2. Scroll to Extras and press Select.
- 3. Scroll to Calendar and press Select.
- 4. Scroll to Go to date and press Select.
- 5. Enter the date using alphanumeric keys and press OK.
- 6. Press Select.

7. Scroll to a note and press Select to view the details of selected note.

#### View all notes

- 1. In standby mode, press the left soft key.
- 2. Scroll to Extras and press Select.
- 3. Scroll to Calendar and press Select.
- 4. Scroll to View all notes and press Select.
- 5. Scroll to a note and press Select.
- 6. Press Select to view the details of selected note.

#### Viewing calendar in month mode

- 1. In standby mode, press the left soft key.
- 2. Scroll to Extras and press Select.
- 3. Scroll to Calendar and press Select.
- 4. Scroll to Month mode and press Select.
- 5. Use the navigation key to go to desired day.

The days that have notes are bold. You can highlight them and press Select to view notes.

#### Jumping to a specific day

- 1. In standby mode, press the left soft key.
- 2. Scroll to Extras and press Select.
- 3. Scroll to Calendar and press Select.
- 4. Scroll to Go to date and press Select.
- 5. Enter the date using alphanumeric keys and press OK.

#### Editing note

- 1. Scroll to the note you want to edit and press Select.
- 2.Press Options.
- 3. Scroll to Edit and press Select.
- 4. Edit the note. When done, press Save.

#### Erasing note

#### Method 1

- 1. In standby mode, press the left soft key.
- 2. Scroll to Extras and press Select.

- 3. Scroll to Calendar and press Select.
- 4. Scroll to Erase notes and press Select.
- To erase notes one by one, press Select. Scroll to the note you want to erase and press Erase.
- To erase notes on a specific date, scroll to Of chosen day and press Select. Enter the date using alphanumeric keys and press OK. Press Erase.
- To erase all notes at once, scroll to All at once and press Select. Press Yes.
- To let the phone erase notes automatically, scroll to Auto erase and press Select.

Scroll to a desired time period and press OK.

#### Method 2

- 1. Scroll to the note you want to erase and press Select.
- 2.Press Options.
- 3. Scroll to Erase and press Select.
- 4. Press Yes.

#### Moving a note to another date

- 1. Scroll to the note you want to move and press Select.
- 2.Press Options.
- 3. Scroll to Move and press Select.
- 4. Enter the date using alphanumeric keys.
- 5. Press OK.

#### Copying a note to another date

- 1. Scroll to the note you want to move and press Select.
- 2.Press Options.
- 3. Scroll to Copy and press Select.
- 4. Enter the date using alphanumeric keys.
- 5. Press OK.

#### Sending a note

You can send your calendar note to other person as a message.

- 1. Scroll to the note you want to send and press Select.
- 2. Press Options.
- 3. Scroll to Send note and press Select.

- 4. You can send the note in two types:
- Scroll to Send as SMS to send the note as a short message. The recipient who uses compatible phone will receive the message as a calendar note. Press Select.

Enter the recipient's number, or pick up a recipient from your Phone Book by pressing Names.

Press Send.

• Scroll to Send as text to send the note as text. You can edit the contents before sending.

Press Options, Select.

Enter the recipient's number, or pick up a recipient from your Phone Book by pressing Names.

Press Send.

### Sending a message

If the calendar note contains a name in your Phone Book, you can use this function to send a message to that name directly.

- 1. Scroll to the note you want to send and press Select.
- 2. Press Options.
- 3. Scroll to Send message and press Select.

## Account book

The Account book of your phone helps you to track your income and expenses records easily. You can also get a balance result of all your accounting records or records in a specific month.

## Creating an accounting record

- 1. In standby mode, press the left soft key.
- 2. Scroll to Extras and press Select.
- 3. Scroll to Calendar and press Select.
- 4. Scroll to Account book and press Select.
- 5. Press Select.
- 6. Complete the following:
- Date: Enter the date of the accounting record using alphanumeric keys. When done, press Down.
- Amount: Enter the amount of the accounting record using alphanumeric keys. When done, press Down.

- Item: Enter the description of the accounting record. When done, press Down.
- In/Out: Press Left or Right to select the type of the accounting record.
- 7. Press Save.

#### Viewing accounting records

- 1. In standby mode, press the left soft key.
- 2. Scroll to Extras and press Select.
- 3. Scroll to Calendar and press Select.
- 4. Scroll to Account book and press Select.
- 5. Scroll to Accounts list and press Select.
- You can choose to view accounting records of a specific month or view all records.
- To view accounting records of a specific month, press Select. Enter the year and month using alphanumeric keys and press OK. Scroll to a record and press Select.
- To view all accounting records, scroll to All accounts and press Select. All accounting records will appear on the screen. Scroll to a record and press Select.

#### Viewing results of accounting records

- 1. In standby mode, press the left soft key.
- 2. Scroll to Extras and press Select.
- 3. Scroll to Calendar and press Select.
- 4. Scroll to Account book and press Select.
- 5. Scroll to Total count and press Select.
- 6. You can choose to view result of accounting records of a specific month or view result of all records.
- To view result of accounting records of a specific month, press Select. Enter the year and month using alphanumeric keys and press OK. Scroll to In (sum of all income amount), Out (sum of all expense amount) or Balance (balance of income and expense) and press Select. Corresponding information will appear on the screen.
- To view result of all accounting records, scroll to All accounts and press Select.

Scroll to In (sum of all income amount), Out (sum of all expense amount) or Balance (balance of income and expense) and press Select. Corresponding information will appear on the screen.

## Editing accounting record

- 1. Scroll to the accounting record you want to edit and press Select.
- 2. Scroll to Edit and press Select.
- 3. Edit the accounting record. When done, press Save.

### Erasing accounting record

#### Method 1

- 1. In standby mode, press the left soft key.
- 2. Scroll to Extras and press Select.
- 3. Scroll to Calendar and press Select.
- 4. Scroll to Account book and press Select.
- 5. Scroll to Erase accounts and press Select.
- To erase accounting records one by one, press Select. Scroll to the record you want to erase and press Erase.
- To erase records of a specific month, scroll to Of chosen month and press Select.

Enter the year and month using alphanumeric keys and press OK. Press Erase.

- To erase all records at once, scroll to All at once and press Select. Press Yes.
- To let the phone erase accounting records automatically, scroll to Auto erase and press Select.

Scroll to a desired time period and press OK.

#### Method 2

- 1. Scroll to the note you want to erase and press Select.
- 2. Scroll to Erase and press Select.

## **Playing Games**

Your phone provides 5 interesting games.

To play a game:

- 1. In standby mode, press the left soft key.
- 2. Scroll to Extras and press Select.
- 3. Scroll to Game and press Select.
- 3. Scroll to a game you want to play and press Select.
- 4. Scroll to one of the following:

- New Game: Start a new game.
- Level: Press Up or Down to select the level of the game and press OK.
- Top Score: View top score.
- Instruction: View instructions of the game.

During a game, you can press 🕜 key to pause and access the options above.

### **Five Ball**

The objective of this game is to put 5 balls with the same color in adjacent straight vertical, diagonal or horizontal lines. Once done, the balls will disappear and you will get 2 points for each ball. If you move a ball without being able to make other balls disappear, 3 more new balls will appear on the pad. Press the alphanumeric keys to move the cursor on the pad. please see the illustration below for the mapping of key and direction.

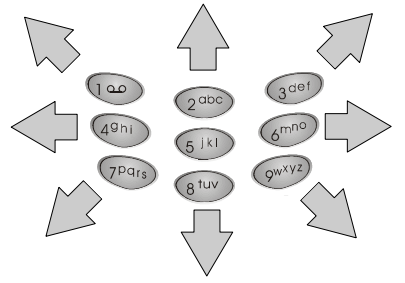

Press 5<sup>1x1</sup> key to select a ball and then the alphanumeric keys to moved it.

### Flying

Move the aircraft away from the attack of enemy fire (the yellow moving dots). The longer you survive, the higher your score. The game is over when you get hit by enemy fire.

Press (5|k|) key to start the game. Press the alphanumeric keys to move the cursor on the pad. please see the illustration below for the mapping of key and direction.

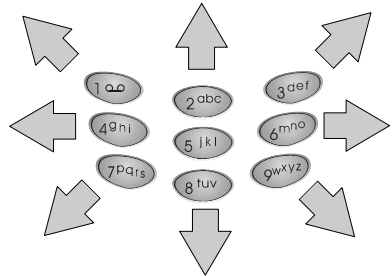

#### Popo car

Drive your car and get as more flags as you can. While you are driving, you will be chased by enemy cars. Try to get away from them. When necessary, you can emit a popo to confuse them temporarily. The yellow bar on the right of the screen indicates your fuel level. If the fuel is low, you need to get a fuelbox to refuel. The game is over when you run out of your fuel or when the enemy car gets you.

Press see the illustration below for the mapping of the keys and directions.

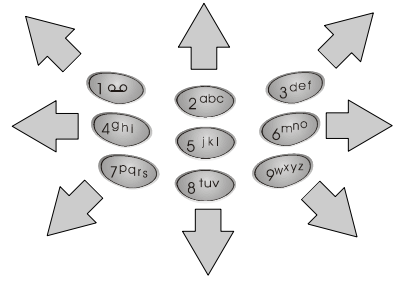

Press  $5^{1\times 1}$  key to emit a popo to confuse enemy cars. The more flags you get, the higher your score.

#### Genie

Guide the genie to eat the white dots on the path and keep it away from the enemies. If the genie eats the pink dots located at the corners, the enemies will become weak temporarily and you can guide the genie to eat them. The more dots and enemies the genie eats, the higher your score.

Press set to start the game. Guide the genie using the alphanumeric keys. Please see the illustration below for the mapping of the keys and directions.

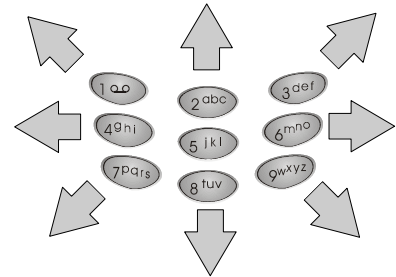

The game is over once the enemy gets the genie.

#### Thirteen

You are given 13 cards and have to separate them in to 3 decks: deck 1 (containing 3 cards), deck 2 and deck 3 (containing 5 cards each). Press (40n) or

 $\binom{6^{mn^0}}{6}$  key to select a card and  $\binom{2^{obc}}{2}$  or  $\binom{8^{tur}}{8}$  key to assign selected card to deck 1, 2 or 3. Make the combination of cards in each deck as deck 3 > deck 2 > deck 1. When ready, press  $\binom{5^{14}}{6}$  key to compare your decks with that of all other 3 players. Press  $\binom{4^{0}n}{6}$  key to view different decks of cards, and  $\binom{2^{obc}}{2^{obc}}$  or  $\binom{8^{nw}}{8}$  key to view the result. Press  $\binom{5^{14}}{5^{14}}$  key to view the score of all players.

The player that gets the highest score wins the play. Press any key to start the next play. A game consists of 25 plays.

## Calculator

You can use this function to perform simple calculations and covert currencies.

#### Using calculator

- 1. In standby mode, press the left soft key.
- 2. Scroll to Extras and press Select.
- 3. Scroll to Calculator and press Select.
- 4. Enter numbers using alphanumeric keys.
- 5. Press the navigation key to perform operations.

| Navigation key | Operation |
|----------------|-----------|
| Up             | +         |
| Down           | -         |
| Left           | ×         |
| Right          | /         |

Press **http://www.setup.org** key to get the result of calculation.

#### **Converting currencies**

#### Setting up exchange rate

Exchange rate must be setup before using the currency exchange function.

- 1. In standby mode, press the left soft key.
- 2. Scroll to Extras and press Select.
- 3. Scroll to Calculator and press Select.
- 4. Press Options.
- 5. Scroll to Exchange rate and press Select.
- 6. Press Select.
- Enter the exchange rate of foreign unit expressed in domestic unit using alphanumeric keys and press OK.
- 7. Scroll to Domestic unit expressed in foreign unit and press Select.
- Enter the exchange rate of domestic unit expressed in foreign unit using alphanumeric keys and press OK.

#### Performing currency exchange

- 1. In standby mode, press the left soft key.
- 2. Scroll to Extras and press Select.
- 3. Scroll to Calculator and press Select.
- 4. Enter the amount of currency and press Options.
- 4. Scroll to In foreign or In domestic and press Select.

## Stopwatch

### Split timing

- 1. In standby mode, press the left soft key.
- 2. Scroll to Extras and press Select.
- 3. Scroll to Stopwatch and press Select.
- 4. Press Select.
- 5. Press Start to start timing.
- 6. Press Split to get a split timing. You can get up to 10 split timings.
- 7. Press Stop to stop timing.
- 8. Press Options and you can do the following:
- Press Select to start the timer again.
- Save the timing record. Scroll to Save. Enter the name of the record and press OK.
- Scroll to Reset and press Select to reset timer.

### Lap timing

- 1. In standby mode, press the left soft key.
- 2. Scroll to Extras and press Select.
- 3. Scroll to Stopwatch and press Select.
- 4. Scroll to Lap timing and press Select.
- 5. Press Start to start timing.
- 6. Press Lap to get a lap timing. You can get up to 10 lap timings.
- 7. Press Stop to stop timing.
- 8. Press Options and you can do the following:
- Press Select to start the timer again.
- Save the timing record. Scroll to Save. Enter the name of the record and press OK.
- Scroll to Reset and press Select to reset timer.

Viewing timing records

- 1. In standby mode, press the left soft key.
- 2. Scroll to Extras and press Select.
- 3. Scroll to Stopwatch and press Select.
- 4. Scroll to View times and press Select.
- 5. Scroll to the timing record you want to view and press Select.

#### Erasing timing records

- 1. In standby mode, press the left soft key.
- 2. Scroll to Extras and press Select.
- 3. Scroll to Stopwatch and press Select.
- 4. Scroll to Erase times and press Select.
- 5. You can erase timing records one by one or all at once:
- To erase timing records one by one, press Select. Scroll to the timing record to erase and press Select. Press Yes.
- To erase all timing records at once, scroll to All at once and press Select. Press OK.

## WAP Service

The WAP Service allows you to access mobile Internet information via your operator using the WAP (Wireless Application Protocol) technology. For example, you can browse weather reports, parking information and on-line banking services.

If you are using the GPRS network to access WAP services, the icon **G** will appear on the screen.

The WAP settings must be configured before you can use the WAP service. See "Configuring WAP profiles" on page 91 for details.

## Browsing the Internet

### Going to your homepage

- 1. In standby mode, press the left soft key.
- 2. Scroll to WAP service and press Select.
- 3. Press Select.
- 4. Your phone will start connecting to the mobile Internet. If connection is successful, the homepage will appear on the screen.

### Going to your bookmarked pages

- 1. In standby mode, press the left soft key.
- 2. Scroll to WAP service and press Select.
- 3. Scroll to Bookmark and press Select.
- 4. Scroll to a desired bookmark and press Select.
- 5. Press Select.
- 6. Your phone will start connecting to the mobile Internet. If connection is successful, the page will appear on the screen.

### Navigating the Internet using the options menu

When browsing the mobile Internet, you can press **Options** to access the following options:

- Home: Scroll to this option and press Select to return to the homepage.
- Bookmark: Scroll to this option and press Select to open the bookmark list. To go to bookmarked pages, scroll to a bookmark and press Select two times.

To edit a bookmark, scroll to a bookmark and press Select, then scroll to Edit and press Select. Enter the name and address of the book mark and then press OK.

To erase a bookmark, scroll to a bookmark and press **Select**, then scroll to **Erase** and press **Select** two times.

- Open link (appears when you selected a link in the browser): Scroll to this
  option and press Select to open selected link.
- Add bookmark: Scroll to this option and press Select to bookmark current page.
- Go to Address: Go to another page by entering the address. Scroll to this option and press Select. Enter the address and press OK.
- Appearance Settings: This option allows you to configure the appearance of information when browsing the mobile Internet. Scroll to this option and press Select. You will be presented with the following sub-options:

Text wrapping: Scroll to this sub-option and press On (or Off) to turn on or off the text wrapping function.

Show image: Scroll to this sub-option and press On (or Off) to show or not to show the image.

Show title: Scroll to this sub-option and press On (or Off) to show or not to show the title of page.

- Download Settings: You can decide whether to accept the cookies or not when browsing. Scroll to this option and press Select two times. Scroll to Allow (to accept cookies) or Reject (to reject all cookies) and press OK.
- Reload: Scroll to this option and press Select to reload current page.
- Clear the Cache: Scroll to this option and press Select to delete all cache files in phone memory.
- Service inbox: Your operator may send you some service messages that contains WAP links and other information. If such message is received by your phone under standby mode, you can open and read it immediately. Otherwise it will be store in the service inbox. Here you can check the service messages.
- Exit: Scroll to this option and press Select to disconnect from the Internet and exit browser.

## **Configuring WAP profiles**

You can configure up to 5 sets of WAP settings. Each set of WAP settings is called a WAP profile. The WAP profile may have already been programmed on your SIM card after you subscribe the WAP service to your system so you can access mobile Internet immediately. Otherwise, you need to configure the settings manually. Please contact your system operator for details.

#### Information you need in case you have to set up a WAP profile manually

Before setting up a WAP profile, please be sure to obtain the following parameters from your operator:

Homepage:

| Session mode: | Temporary | Permanent |
|---------------|-----------|-----------|
|---------------|-----------|-----------|

Connection security: On Off

Data bearer: 
GSM Data (Dial-up number, Data call type, Data call speed)

GPRS (GPRS access point

| IP | add | lress: |  |
|----|-----|--------|--|
|    |     |        |  |

Authentication type: 
Normal 
Secure

Login type: Manual Automatic

Username:

Password:

#### Setting up a WAP profile

- 1. In standby mode, press the left soft key.
- 2. Scroll to WAP service and press Select.
- 3. Scroll to Profiles and press Select.
- 4. Scroll to an empty profile and press Select.
- 5. Scroll to Edit and press Select.
- According to the parameters supplied by your operator, configure the following:

Homepage: Enter the address of the homepage.

Session mode: Temporary or Permanent.

Connection Security: On or Off.

Data bearer: GSM Data or GPRS. If GSM is selected, you need to setup the Dial-up number, Data call type and Data call speed. If GPRS is

selected, you need to setup GPRS connection type and access point.

**IP** address: Enter the IP address.

Authentication type: Normal or Secure.

Login type: Manual or Automatic.

Username: Enter the username.

Password: Enter the password.

The setup is complete. Now you are ready to access the mobile Internet.

### Selecting and activating a WAP profile

If you have multiple WAP profiles for different operators, you can use this function to select one to use.

- 1. In standby mode, press the left soft key.
- 2. Scroll to WAP service and press Select.
- 3. Scroll to Profiles and press Select.
- 4. Scroll to a desired profile and press Select.

### Editing a WAP profile

- 1. In standby mode, press the left soft key.
- 2. Scroll to WAP service and press Select.
- 3. Scroll to Profiles and press Select.
- 4. Scroll to the profile you want to edit and press Select.
- 5. Scroll to Edit and press Select.
- 6. Edit the contents of the profile.

### Renaming a WAP profile

- 1. In standby mode, press the left soft key.
- 2. Scroll to WAP service and press Select.
- 3. Scroll to Profiles and press Select.
- 4. Scroll to the profile you want to rename and press Select.
- 5. Scroll to Rename and press Select.
- 6. Enter the new profile name and press OK.

## My shortcut

You can put 9 most frequently used functions in My Shortcut so you can access them quickly and easily.

## Using My shortcut

9 frequently used functions are already pre-programmed in My shortcut and you can use them directly.

To use My shortcut:

1. Long press key under standby mode and the shortcut menu will

appear.

2. Scroll to an item and press Select.

## **Customizing My shortcut**

To customize My Shortcut:

- 1. In standby mode, press the left soft key.
- 2. Scroll to My shortcut and press Select.
- 3. Scroll to Edit and press Select.
- 4. Scroll to a desired item and press Select.
- 5. Specify the position of the item in My shortcut and press Select.

## Java

(To be implemented)

## **Operator services**

If you have subscribed STK (SIM Tool Kit) or other operator services to your operator, there will be an additional item here. The contents of service and how to use them depends on your subscription. Please consult your operator for details.

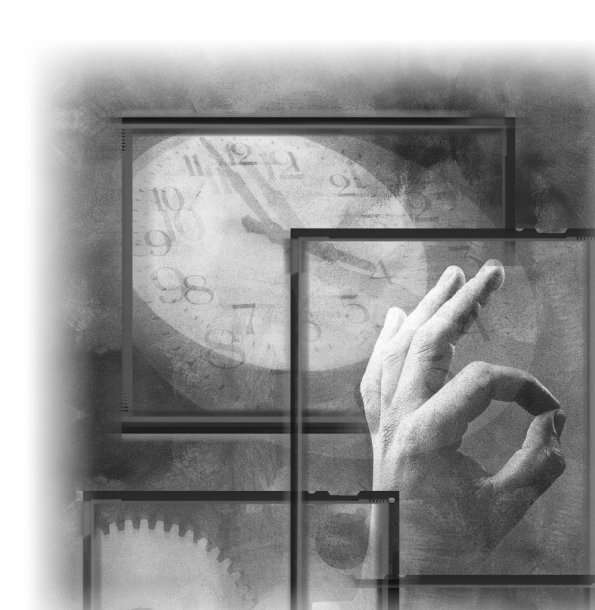

## Left soft key

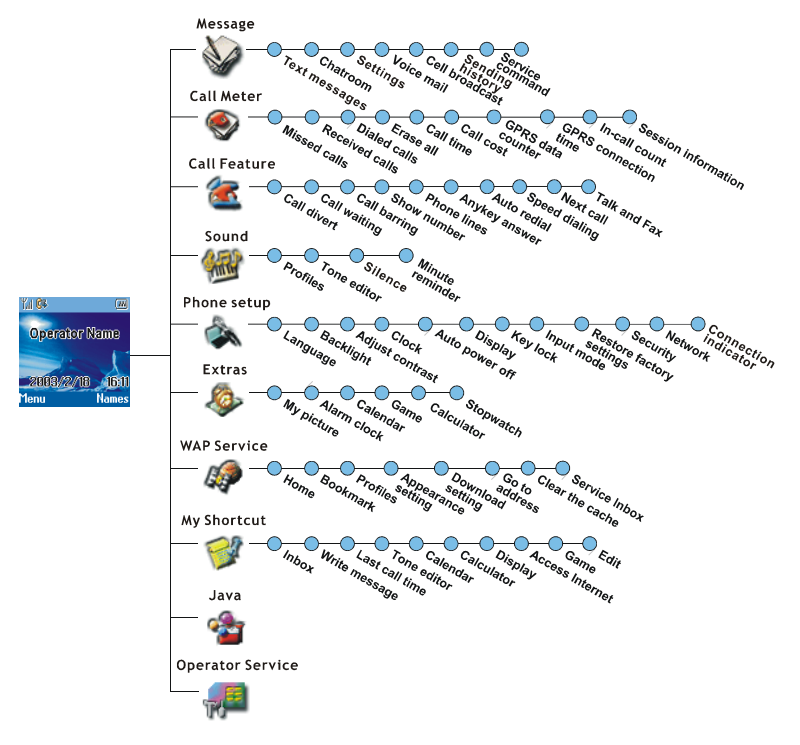

## Quick Reference

| Left soft key | To go to this item   | Press these keys                       |
|---------------|----------------------|----------------------------------------|
|               | Text messages        | Left soft key Select Select            |
|               | Chatroom             | Left soft key Select 2000 Select       |
| Message       | Settings             | Left soft key Select 3del Select       |
| 30            | Voice mail           | Left soft key Select 🐵 Select          |
|               | Cell broadcast       | Left soft key Select SIN Select        |
|               | Sending history      | Left soft key Select 670 Select        |
|               | Service command      | Left soft key Select 😎 Select          |
|               | Missed calls         | Left soft key 2000 Select Select       |
|               | Received calls       | Left soft key 2000 Select 2000 Select  |
|               | Dialed calls         | Left soft key 2000 Select 3der Select  |
| Call Meter    | Erase all            | Left soft key 2000 Select 4010 Select  |
|               | Call time            | Left soft key 2000 Select 611 Select   |
|               | Call cost            | Left soft key 2000 Select 600 Select   |
|               | GPRS data counter    | Left soft key 2000 Select 7Pais Select |
|               | GPRS connection time | Left soft key 2000 Select (11) Select  |
|               | In-call count        | Left soft key 2000 Select Or Select    |
|               | Call divert          | Left soft key 🐠 Select Select          |
| Call Feature  | Call waiting         | Left soft key 3tel Select 2000 Select  |
|               | Call barring         | Left soft key and Select and Select    |
| 2             | Show number          | Left soft key 300 Select 400 Select    |
|               | Phone lines          | Left soft key good Select Sith Select  |
|               | Anykey answer        | Left soft key 300 Select 600 Select    |

|              | Auto redial              | Left soft key 300 Select 700 Select                           |
|--------------|--------------------------|---------------------------------------------------------------|
|              | Speed dialing            | Left soft key 3dot Select 8100 Select                         |
|              | Next call                | Left soft key 3001 Select @ Select                            |
| Sound        | Profiles                 | Left soft key 🕬 Select Select                                 |
|              | Tone editor              | Left soft key (200) Select (200) Select                       |
| MITT         | Silence                  | Left soft key (S) Select (S) Select                           |
|              | Minute reminder          | Left soft key 🕬 Select 🕬 Select                               |
|              | Language                 | Left soft key <b>Select Select</b>                            |
|              | Backlight                | Left soft key 5 <sup>[8]</sup> Select 2 <sup>obc</sup> Select |
|              | Adjust contrast          | Left soft key 5 <sup>(R)</sup> Select 3 <sup>def</sup> Select |
| Phone Settup | Clock                    | Left soft key <b>Select Select Select</b>                     |
| -            | Auto power off           | Left soft key 5 <sup>(R)</sup> Select 5 <sup>(R)</sup> Select |
|              | Display                  | Left soft key 5 <sup>181</sup> Select 6 <sup>179</sup> Select |
|              | Key lock                 | Left soft key 5 <sup>(R)</sup> Select <sup>79</sup> Select    |
|              | Input mode               | Left soft key 5 <sup>181</sup> Select 8 <sup>109</sup> Select |
|              | Restore factory settings | Left soft key 💷 Select 🕬 Select                               |
|              | My picture               | Left soft key 🐨 Select Select                                 |
| Extras       | Alarm clock              | Left soft key ( Select ( Select ) Select                      |
| 6            | Calendar                 | Left soft key ( Select ( Select                               |
| <i></i>      | Game                     | Left soft key ( Select Select Select                          |
|              | Calculator               | Left soft key 🐨 Select 🖘 Select                               |
|              | Stopwatch                | Left soft key @" Select @" Select                             |

|                       | Home                   | Left soft key Tan Select Select                                   |
|-----------------------|------------------------|-------------------------------------------------------------------|
|                       | Bookmark               | Left soft key This Select 2000 Select                             |
|                       | Profiles               | Left soft key 🕬 Select 🔞 Select                                   |
| WAP Service           | Appearance setting     | Left soft key 🕬 Select 🕬 Select                                   |
| 19                    | Download setting       | Left soft key Tag Select SIN Select                               |
| 44                    | Authority certificates | Left soft key Tats Select To Select                               |
|                       | Go to address          | Left soft key 🕬 Select 🕬 Select                                   |
|                       | Clear the cache        | Left soft key Pas Select I Select                                 |
|                       | Service inbox          | Left soft key 🕬 Select 🕬 Select                                   |
|                       | Inbox                  | Left soft key 💷 Select Select                                     |
|                       | Write message          | Left soft key (1) Select (2000 Select                             |
|                       | Last call time         | Left soft key (810) Select (3del) Select                          |
| My Shortcut           | Tone editor            | Left soft key (810) Select (4911) Select                          |
|                       | Calendar               | Left soft key <b>Select</b> Select                                |
|                       | Calculator             | Left soft key (8 <sup>th</sup> ) Select (6 <sup>th</sup> ) Select |
|                       | Display                | Left soft key ( Select ( Select Select                            |
|                       | Access Internet        | Left soft key <sup>®tw</sup> Select <sup>®tw</sup> Select         |
|                       | Game                   | Left soft key (8117) Select (2017) Select                         |
| Java                  |                        |                                                                   |
| <b>*</b>              | Left soft key 🐨 Select |                                                                   |
| Operator Ser-<br>vice |                        |                                                                   |
|                       |                        |                                                                   |